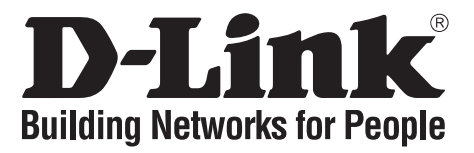

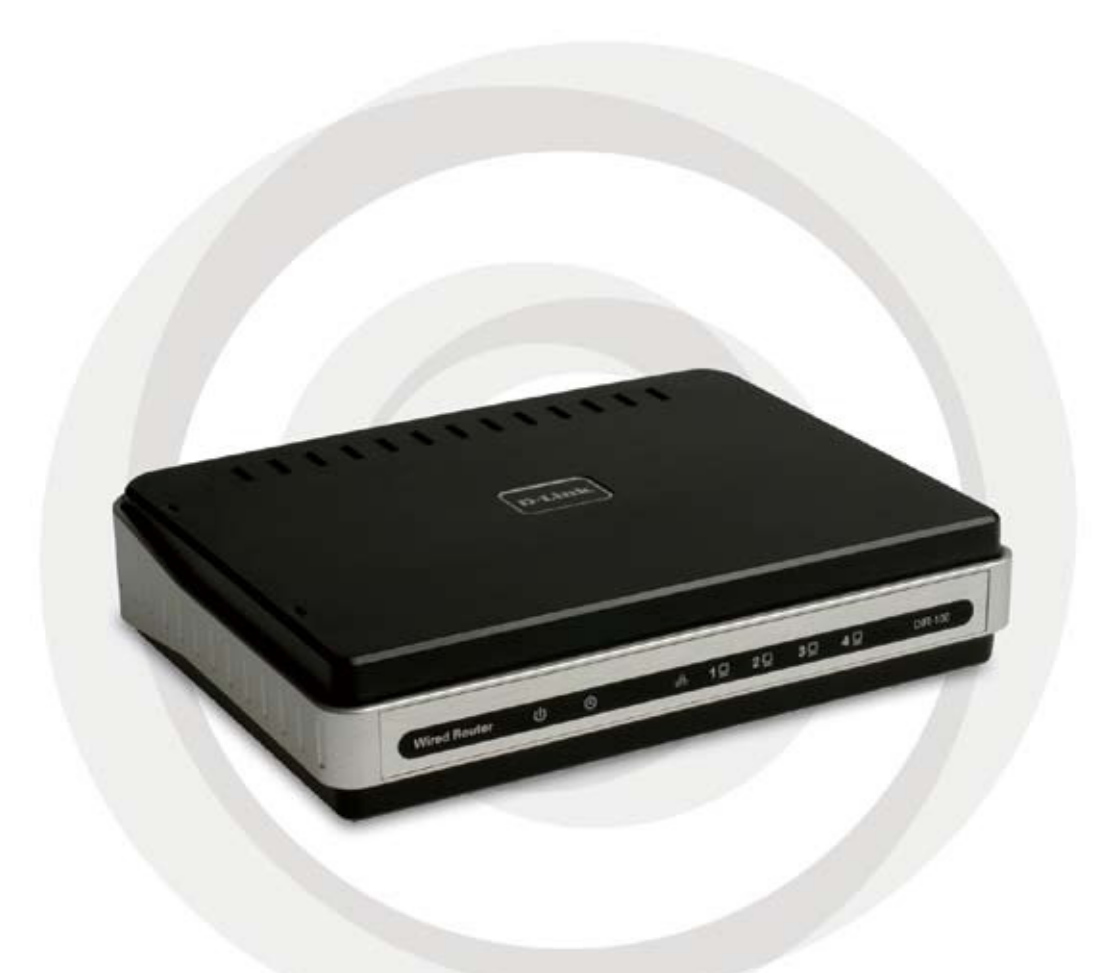

# Návod na rýchlu inštaláciu

Verzia 1.00 DIR-100

### Systémové požiadavky

- Káblový/DSL modem s ethernetovým portom
- Počítače s operačnými systémami Windows<sup>®</sup>, Macintosh<sup>®</sup> alebo Linux a s nainštalovanou sieťovou kartou
- Internet Explorer 6.x a vyšší alebo Netscape<sup>®</sup> Navigator 7.0 a vyšší

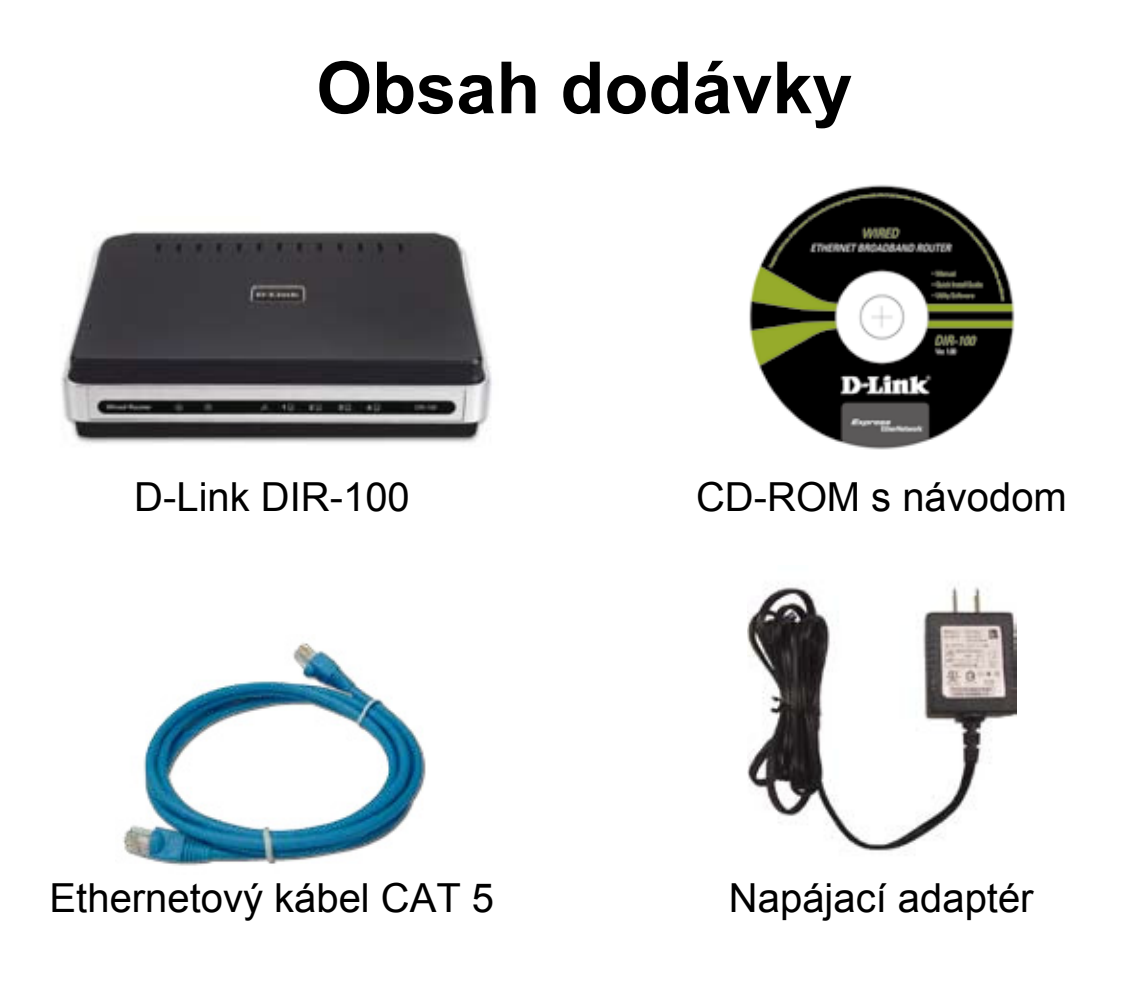

Ak niektorá z vyššie uvedených položiek chýba, kontaktujte predajcu.

### Popis hardvéru

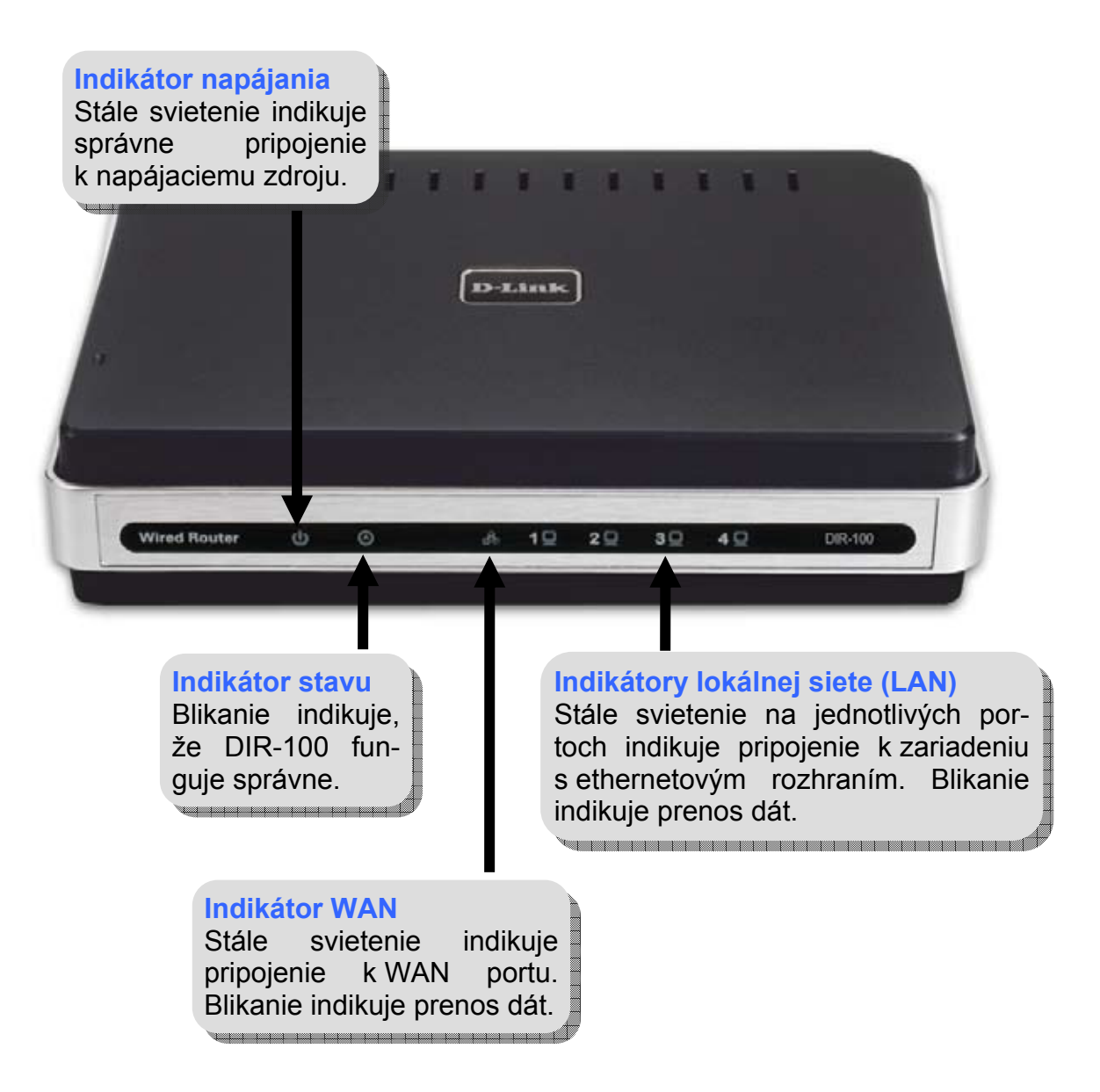

![](_page_3_Picture_1.jpeg)

### Inštalácia hardvéru

- A. Najprv pripojte napájací adaptér do konektora pre napájanie na zadnom paneli DIR-100 a potom pripojte napájací adaptér do zásuvky elektrickej siete. Správna funkcia je indikovaná rozsvietením indikátora napájania.
- B. 1. Vypnite svoj káblový/DSL modem; niektoré zariadenia nemajú vypínač a je potrebné odpojiť ich napájací adaptér. Teraz by mal byť DIR-100 zapnutý a káblový/DSL modem vypnutý.

2. Káblový/DSL modem (Vypnutý) – DIR-100 (Zapnutý) Pripojte ethernetový kábel do ethernetového portu káblového/DSL modemu. Po správnom pripojení ethernetového kábla zapnite káblový/DSL modem vypínačom alebo pripojením napájacieho adaptéra.

3. Káblový/DSL modem (Zapnutý) – DIR-100 (Zapnutý) Pripojte druhý koniec ethernetového kábla do WAN portu na zadnom paneli DIR-100. Správne pripojenie je indikované rozsvietením indikátora WAN. Ak sa indikátor WAN nerozsvieti, vráťte sa do kroku B1 a opakujte postup.

C. Pripojte ethernetový kábel do LAN portu 1 na zadnom paneli DIR-100 a do voľného ethernetového portu sieťovej karty v počítači, ktorý budete používať na konfigurovanie DIR-100. Správne pripojenie je indikované rozsvietením indikátora pre LAN port 1.

**Poznámka:** LAN porty na DIR-100 sú typu Auto-MDI/MDIX. To znamená, že k nim môžete pripojiť nekrížený aj krížený kábel.

D. K DIR-100 je možné pripojiť počítače vybavené sieťovou kartou pre Ethernet alebo Gigabit Ethernet. Vhodné sú napríklad PCI sieťové karty DFE-530TX alebo DGE-530T, ktoré je možné pripojiť k smerovaču bez akejkoľvek ďalšej konfigurácie.

### Spustenie prevádzky

#### PRÍKLAD KONFIGURÁCIE VAŠEJ SIETE

![](_page_5_Figure_3.jpeg)

### Konfigurácia

Táto časť vám ukáže, ako nakonfigurovať nový smerovač D-Link DIR-100 pomocou sprievodcu D-Link Setup Wizard.

|                                                                                      | 🙆 Microsoft Internet Explorer       |
|--------------------------------------------------------------------------------------|-------------------------------------|
| Spustite webový prehľadávač a<br>do poľa URL adresy zadajte<br>"http://192.168.0.1". | File Edit View Favorites Tools Help |
|                                                                                      | 🕞 Back 🔹 🐑 💌 😰 🏠 🔎 Search 🬟         |
| Potom stlačte kláves Enter alebo                                                     | - ress 🛃 http://192.168.0.1/        |
| Retuin.                                                                              |                                     |
|                                                                                      |                                     |
| D-Link                                                                               |                                     |
| Zadajte " <b>admin</b> " ako meno                                                    |                                     |

 Zadajte "admini ako meno

 používateľa (User Name) a

 heslo (Password) nechajte

 prázdne.

 Rewade

 Ulirect

![](_page_6_Picture_5.jpeg)

![](_page_7_Figure_1.jpeg)

#### Dynamická adresa IP

Budete vyzvaní, aby ste vybrali typ pripojenia k Internetu pre váš smerovač. Ak neviete, ktoré nastavenie vybrať, kontaktujte vášho poskytovateľa internetových služieb (ISP).

![](_page_8_Picture_3.jpeg)

Ak ste vybrali Dynamic IP address, objaví sa toto okno (používa sa hlavne pri káblových internetových službách).

![](_page_8_Picture_5.jpeg)

Kliknite na Next

Kliknite na Next

#### PPPoE

Ak váš ISP používa PPPoE (Point-to-Point Protocol over Ethernet), vyberte príslušné prepínacie tlačidlo.

![](_page_9_Picture_3.jpeg)

Ak máte pripojenie s dynamickou adresou IP, zadajte meno používateľa (User Name) a heslo (Password), ktoré máte pridelené od ISP.

![](_page_9_Picture_5.jpeg)

**Poznámka:** Odstráňte všetok doterajší klientsky softvér PPPoE, ktorý máte nainštalovaný na počítačoch.

#### PPTP

Ak váš ISP používa PPTP (Point-to-Point Tunneling Protocol), vyberte príslušné prepínacie tlačidlo.

![](_page_10_Picture_3.jpeg)

Kliknite na Next

Ak máte pripojeni s dynamickou adresou IF zadajte adresu servera IP), účet PPTI (Server (User Name) hesl а (Password), ktoré mát pridelené od ISP.

Kliknite na Next

Ak máte pripojenie so statickou adresou IP, zadajte adresu IP, masku podsiete (Subnet Mask), adresu brány (Gateway IP), adresu servera (Server IP), účet PPTP (User Name) a heslo (Password), ktoré máte pridelené od ISP.

![](_page_10_Picture_9.jpeg)

Kliknite na Next

#### L2TP

Ak váš ISP používa L2TP (Layer Two Tunneling Protocol), vyberte príslušné prepínacie tlačidlo.

![](_page_11_Picture_3.jpeg)

Kliknite na Next

Ak máte pripojenie s dynamickou adresou IP, zadajte adresu servera (Server IP), meno používateľa (User Name) a heslo (Password), ktoré máte pridelené od ISP.

| To set up the convector you will n | eed to have a utemanie and Factured from your incomet barrice Hondar,<br>with any loss the attematics, about control your 32 |
|------------------------------------|----------------------------------------------------------------------------------------------------|
| Address PS                         | de Straicp Claicp                                                                                                    |
| L2ID IF Add                        | ant:                                                                                                    |
| LZTP Submet M                      |                                                                                                    |
| L2IP Server IP Add                 | ann -                                                                                                    |
| Omay be same as gates<br>they had  | ay):<br>mar                                                                                                    |
| Patra                              | und:                                                                                                    |
| Confirm Panya                      | 948                                                                                                    |
|                                    | (her) (her)                                                                                                    |
|                                    |                                                                                                    |

Kliknite na Next

Ak máte pripojenie so statickou adresou IP, zadajte IP adresu, masku podsiete (Subnet Mask), adresu brány (Gateway IP), adresu servera (Server IP), meno používateľa (User Name) a heslo (Password), ktoré máte pridelené od ISP.

D.CLIRK

Kliknite na Next

![](_page_12_Figure_1.jpeg)

Vyberte túto voľbu, ak ste pripojení k Internetu cez Telstra BigPond Cable BroadBand v Austrálii.

<section-header>DELINK

DELINK

DELINK

DELINK

DELINK

DELINK

DELINK

DELINK

DELINK

DELINK

DELINK

DELINK

DELINK

DELINK

DELINK

DELINK

DELINK

DELINK

DELINK

DELINK

DELINK

DELINK

DELINK

DELINK

DELINK

DELINK

DELINK

DELINK

DELINK

DELINK

DELINK

DELINK

DELINK

DELINK

DELINK

DELINK

DELINK

DELINK

DELINK

DELINK

DELINK

DELINK

DELINK

DELINK

DELINK

DELINK

DELINK

DELINK

DELINK

DELINK

DELINK

DELINK

DELINK

DELINK

DELINK

DELINK

DELINK

DELINK

DELINK

DELINK

DELINK

DELINK

DELINK

DELINK

DELINK

DELINK

DELINK

DELINK

DELINK

DELINK

DELINK

DELINK

DELINK

DELINK

DELINK

DELINK

DELINK

DELINK

DELINK

DELINK

DELINK

DELINK

DELINK

DELINK

DELINK

DELINK

DELINK

DELINK

DELINK

DELINK

DELINK

DELINK

DELINK

DELINK

DELINK

DELINK

DELINK

DELINK

DELINK

DELINK

DELINK

DELINK

DELINK

DELINK

DELINK

DELINK

DELINK

DELINK

DELINK

DELINK

DELINK

DELINK

DELINK

DELINK

DELINK

DELINK

DELINK

DELINK

DELINK

DELINK

DELINK

DELINK

DELINK

DELINK

DELINK

DELINK

DELINK

DELINK

DELINK

DELINK

DELINK

DELINK

DELINK

DELINK

DELINK

DELINK

DELINK

DELINK

DELINK

DELINK

DELINK

DELINK

DELINK

DELINK

DELINK

DELINK

DELINK

DELINK

DELINK

DELINK

DELINK

DELINK

DELINK

DELINK

DELINK

DELINK

DELINK

DELINK

DELINK

DELINK

DELINK

DELINK

DELINK

DELINK

DELINK

DELINK

DELINK

DELINK

DELINK

DELINK

DELINK

DELINK

DELINK

DELINK

DELINK

DELINK

DELINK

DELINK

DELINK

DELINK

DELINK

DELINK

DELINK

DELINK

DELINK

DELINK

DELINK

DELINK

DELINK

DELINK

DELINK

DELINK

DELINK

DELINK

DELINK

DELINK

DELINK

DELINK

DELINK

DELINK

DELINK

DELINK

DELINK

DELINK

DELINK

DELINK

DELINK

DELINK

DELINK

DELINK

DELINK

DELINK

DELINK

DELINK

DELINK

DELINK

DELINK

DELINK

DELINK

DELINK

DELINK

DELINK

DELINK

DELINK

DELINK

DELINK

DELINK

DELINK

DELINK

DELINK

DELINK

DELINK

DELINK

DELINK

DELINK

DELINK

DELINK

DELINK

DELINK

DELINK

DELINK

DELINK

DELINK

DELINK

DELINK

DELINK

DELINK

DELINK

DELINK

DELINK

DELINK

DELINK

DELINK

DELINK

DELINK

DELIN

Zadajte meno používateľa (User Name) a heslo (Password), ktoré máte pridelené od ISP.

 D.F.Link

 DELINATE AND PASSWORD COVACELON (DEPARD)

 The set to the control would need to have a locar-wave of here during the end in the ends.

 The set to the control would need to have a locar-wave of here during the ends.

 With Servers

 Descend there have need to have a locar-wave of the ends.

 Descend there have need to have a locar-wave of the ends.

 Descend there have need to have a locar-wave of the ends.

 Descend there have need to have a locar-wave of the ends.

 Descend there have need to have a locar-wave of the ends.

 Descend there have need to have a locar-wave of the ends.

 Descend there have need to have a locar-wave of the ends.

 Descend there have need to have a locar-wave of the ends.

 Descend there have need to have a locar-wave of the ends.

 Descend there have need to have a locar-wave of the ends.

 Descend there have need to have a locar-wave of the ends.

 Descend the ends.

 Descend the ends.

 Descend the ends.

 Descend the ends.

 Descend the ends.

 Descend the ends.

 Descend the ends.

 Descend the ends.

 Descend the ends.

 Descend the ends.

 Descend the ends.

 Descend the ends.

Kliknite na Next

Kliknite na **Next** 

Kliknite na **Next** 

Kliknite na Next

vyplniť

Musíte

#### Statická adresa IP

Ak váš ISP vyžaduje statickú adresu IP, vyberte príslušné prepínacie tlačidlo.

![](_page_13_Picture_3.jpeg)

### Nastavenie je hotové!

|                            | D-Link                                                                                                    |
|----------------------------|----------------------------------------------------------------------------------------------------|
|                            | Sector COMPLETE:<br>The Serve wood his competent. Cold the Connect Buffer to size your settings and essent the router. |
| Kliknite na <b>Restart</b> | WIRED                                                                                                    |
|                            | D-LINK<br>He done i rebotre .<br>riture cont prive st.<br>and preve wat to 10 records.                                 |
|                            | WIRED                                                                                                    |

### Kontrola pripojenia k Internetu

Vráťte sa do záložky **Home**. Zatvorte okno webového prehľadávača a otvorte nové (napr. Internet Explorer alebo Netscape<sup>®</sup> Navigator). Prejdite na svoju obľúbenú webovú stránku, aby ste otestovali pripojenie k Internetu.

Ďalšie možnosti nastavenia a informácie nájdete v záložkách Advanced, Tools a Status vo webovom konfiguračnom rozhraní alebo v návode na CD.

### Dodatok

Pre pripojenie k sieti skontrolujte, či 3 5 Poder III.je sieťová karta vo vašom počítači správne nakonfigurovaná. Tu je popísané, ako nastaviť sieťovú kartu na automatické získavanie adresy IP zo smerovača DIR-100. Pre Microsoft Windows<sup>®</sup> XP: 🕹 Local Area Connection Properties ? 🗙 Kliknite pravým tlačidlom na General Authentication Advanced Miesta v sieti a vyberte Vlast-Connect using: D-Link DFE-530TX+ PCI Adapter #2 nosti. Kliknite pravým tlačidlom Configure... na Pripojenie k miestnej sieti, This connection uses the following items: ktoré je priradené vašej sieťovej Client for Microsoft Networks 🗹 🚚 File and Printer Sharing for Microsoft Networks karte (napr. D-Link DFE-☑ 🗐 QoS Packet Scheduler ✓ <sup>3</sup> Internet Protocol (TCP/IP) 530TX+) a zvoľte Vlastnosti. Uninstall Properties Install. Description Allows your computer to access resources on a Micro oft network Kliknite na Protokol siete Internet (TCP/IP) a potom kliknite na Vlast-Show icon in notification area when connected nosti. Kliknite na **OK** ΟK Cancel Internet Protocol (TCP/IP) Properties ? 🗙 General Alternate Configuration You can get IP settings assigned automatically if your network supports this capability. Otherwise, you need to ask your network administrator for the appropriate IP settings. Vyberte Získať adresu IP Obtain an IP address automatically automaticky. OUse the following IP address: IP address: Subnet mask: Default gateway: Obtain DNS server address automatically O Use the following DNS server addresses: Preferred DNS server Alternate DNS server Advanced.. Kliknite na OK Cance 

![](_page_16_Picture_1.jpeg)

## Technická podpora

Zákazníci môžu kontaktovať oddelenie technickej podpory e-mailom alebo telefonicky

Slovanet, a.s., Záhradnícka 151 821 08 Bratislava 2 <u>www.slovanet.sk</u>

Technická podpora: 02/ 208 28 119 technickapodpora@slovanet.net

![](_page_17_Picture_5.jpeg)